# Zeitweilige Geschwindigkeitsbegrenzung mit Variablen

## Anwendung

Rangierfahrten (Rf) sollen in bestimmten Blöcken mit reduzierter Geschwindigkeit ausgeführt werden.

#### Anforderungen

Die Geschwindigkeit und der Bereich sollen im Betrieb verändert werden können.

Mit Variablen entsteht dadurch eine "veränderbare Langsamfahrstelle"

# Benötigt werden zwei Variable, deren Inhalt sich mittels Tastern verändern lässt, sowie eine Bedingung.

Zuerst wird das Anlegen der Variablen beschrieben, dann die Änderung der Variablen im Betrieb.

## 1 Anlegen der Variablen im Explorer

Benötigt werden Variable für die reduzierte Geschwindigkeit (hier Rf\_V) und die Bremsrampe (hier Rf\_Rampe)

| 🖙 Variablen                                                         |                                                              |
|---------------------------------------------------------------------|--------------------------------------------------------------|
| Symbole 🔻 Eigenschaften-Ansicht 💌 🔀 Neues                           | Objekt 🗸 Übernehmen 🎿 Automatisch übernehmen                 |
| PA2_1956 Adr. Sh 271 w - 274 w geändert .yrrg<br>Bahnhöfe<br>Blöcke |                                                              |
| Booster<br>Erweitertes Zubehör<br>Geräusche                         | Neues Objekt<br>Wählen Sie den Typ des neuen Objektes:       |
| Lokomotiven & Züge<br>Makros                                        | Lok  Wagen Zugbeschreibung                                   |
| Markierungen<br>Melder<br>Signale<br>Variablen                      | Fahrzeuggruppe<br>Kontaktmelder<br>Taster<br>Ein/Ausschalter |
| Weichen<br>Weichenstrassen<br>Zubehör                               | Umschalter<br>Zähler<br>Erweitertes Zubehör<br>Bahnwärter    |
| Zugbeschreibungen<br>Zugfahrten<br>Zuggruppen                       | Virtueller Kontakt<br>Weichenstraße<br>Makro                 |
|                                                                     |                                                              |

#### Neues Objekt wählen

Variable wählen

Einen Namen vergeben (hier: Rf\_V)

Typ: Zahl

Gültigkeit: global

Startwert: (egal)

Die Startwerte sind im Explorer beliebig, die tatsächlich gewünschten Werte werden an anderer Stelle eingegeben.

Entsprechend die Variable Rf\_Rampe anlegen

|   | Allgemeine          | es 📝 Kommentar |
|---|---------------------|----------------|
|   | General Proper      | ties:          |
|   | Тур:                | Zahl-Variable  |
|   | <u>N</u> ame:       | Rf_V           |
|   | <u>G</u> ültigkeit: | global 💌       |
|   | Startwert:          | 0              |
| _ | L                   |                |

| ור | ·                   |               |
|----|---------------------|---------------|
|    | Allgemeines         | Kommentar     |
|    | General Propertie   | es:           |
|    | Тур:                | Zahl-Variable |
|    | <u>N</u> ame:       | Rf_Rampe      |
|    | <u>G</u> ültigkeit: | global 👻      |
|    | <u>S</u> tartwert:  | 400 🚖         |

## Ergebnis:

| 🗁 Variablen                                                                                                    |            |
|----------------------------------------------------------------------------------------------------|------------|
| Symbole 🔻 Eigenschaften-Ansicht 👻 🔀 Neues                                                                                                    | Objekt 🧹 🛛 |
| <ul> <li>TC9A2_184 B 270 Blinker .yrrg</li> <li>Bahnhöfe</li> <li>Blöcke</li> <li>Booster</li> <li>Erweitertes Zubehör</li> <li>Geräusche</li> <li>Lokomotiven &amp; Züge</li> <li>Makros</li> <li>Markierungen</li> <li>Melder</li> <li>Signale</li> <li>Variablen</li> <li>Weichenstrassen</li> <li>Zugbeschreibungen</li> <li>Zugfahrten</li> <li>Zuggruppen</li> </ul> |            |
| 12 12<br>Rf_Rampe Rf_V                                                                                                    |            |

## 2 Eingabe der gewünschten Startwerte

## 2.1 Im Menü "Ablaufsteuerung" auf die Variablen zugreifen

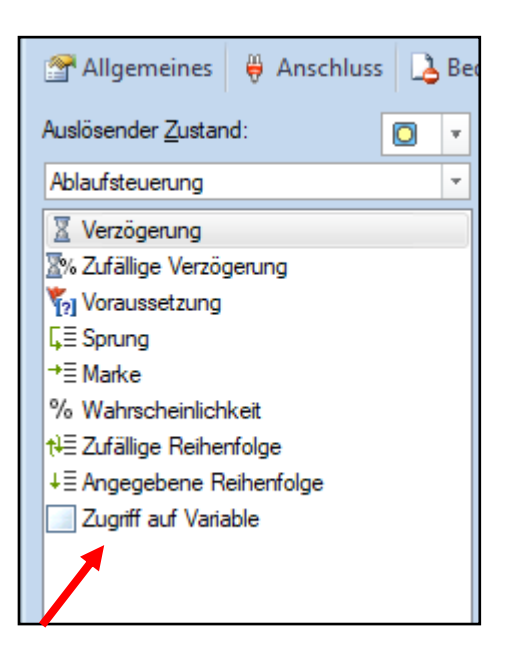

| - |                                |  |  |
|---|--------------------------------|--|--|
|   | Ein/AusschalterRf_Ein          |  |  |
|   | Allgemeines 🛛 Harschluss 🔒 Bee |  |  |
|   | Auslösender Zustand:           |  |  |
|   | Ablaufsteuerung 👻              |  |  |
|   | X Verzögerung                  |  |  |
|   | ∑% Zufällige Verzögerung       |  |  |
|   | 🏹 Voraussetzung                |  |  |
| d | <b>L</b> ≣ Sprung              |  |  |
|   | →≣ Marke                       |  |  |
|   | % Wahrscheinlichkeit           |  |  |
|   | t∛≣ Zufällige Reihenfolge      |  |  |
|   | ↓≣ Angegebene Reihenfolge      |  |  |
|   | Zugriff auf Variable           |  |  |
| 1 |                                |  |  |

Ein/Ausschalter siehe Punkt 4

Die Variable auswählen und den gewünschten Wert mit der Operation Zuweisung 2.2 eingeben, z.B.

#### Rf\_V = 30 km/h

| .u                           | Variablen-Operation                                                           | ×                                |
|------------------------------|-------------------------------------------------------------------------------|----------------------------------|
| n<br>k<br>z<br>sii<br>k<br>z | Variable:<br>12 Rf_V ▼<br>Operation:<br>= (Zuweisung) ▼<br>Operand:<br>Zahl ▼ | OK<br>Abbrechen<br><u>H</u> ilfe |
|                              | <u>W</u> ert:<br>30                                                           | Neu                              |

#### **Rf\_Rampe = 500** (**)** <u>Länge in mm</u> angeben)

| Variablen-Operation | 83            |
|---------------------|---------------|
| Variable:           | ОК            |
| Operation:          | Abbrechen     |
| = (Zuweisung)       | <u>H</u> ilfe |
| O <u>p</u> erand:   |               |
| Zahl                |               |
| Wert:               |               |
| 500                 | Neu           |

- 3 Anwendung der Variablen in einer zeitweiligen Geschwindigkeitsbeschränkung
- 3.1 Da die zeitweilige Geschwindigkeitsbeschränkung erst zu einem späteren Zeitpunkt (entsprechend der Rampe) wirksam wird, muss die Aktionsmarkierung entsprechend eingerichtet werden.

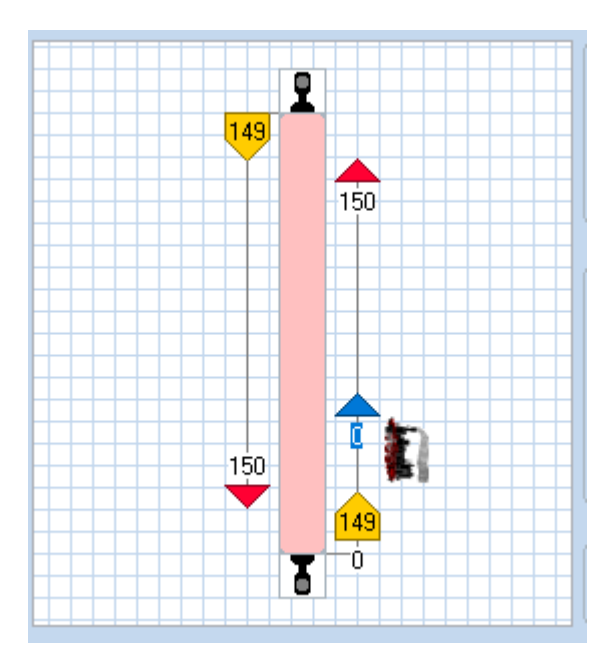

Damit die Geschwindigkeitsbeschränkung nur für sog. Rangierfahrten reduziert werden soll, ist eine Bedingung einzugeben. (Einzelheiten unter 4.)

## a. Eingabe der Variablen in der zeitweiligen Geschwindigkeitsbeschränkung

## Aus "Zugoperationen"

"zeitweilige Geschwindigkeitsbeschränkung" wählen

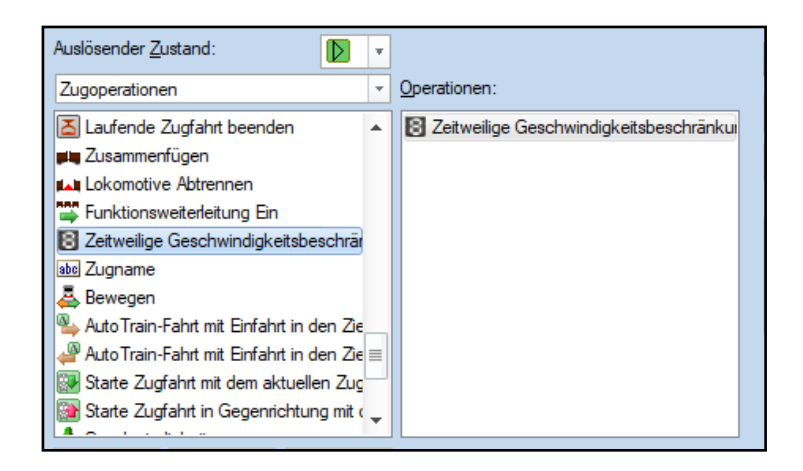

#### b. Im Feld "Geschwindigkeitsbeschränkung" <u>%V eingeben</u> (%V ist der Platzhalter für eine Variable)

Es öffnet sich das Fenster mit den verfügbaren Variablen

| 😭 Allgemeines 🔒 Be                                                                          | dingung 🧠 Operati                          | onen 🖉 Memory | 👑 Züge 🛛 🚹 Zugfahrte 🖉 🕨 |
|---------------------------------------------------------------------------------------------|--------------------------------------------|---------------|--------------------------|
| Auslösender <u>Zu</u> stand:                                                                |                                            |               | ОК                       |
| Zugoperationen                                                                              | Zugoperation                               | Auswählen     |                          |
| <ul> <li>Sanden</li> <li>Spontanfahrt nach rech</li> <li>Spontanfahrt nach links</li> </ul> | n <u>O</u> peration:<br>s Lokomotive Abtre | Auswählen:    |                          |
| Laufende Zugfahrt bee<br>Zusammenfügen                                                      | Funktionsweiterlei                         | 12 Rf_V       | Abb                      |
| Funktions eiterleitung<br>Zeitweilige Geschwindi                                            | E Starte Zugfahrt m<br>Starte Zugfahrt in  |               |                          |
| Bewegen                                                                                     | Geschwindigkeitsbeso                       |               |                          |
| Hinzufügen Entfemen<br>Aufwärts Abwärts                                                     | Makros                                     |               |                          |

- c. **>** "*Rf\_Rampe*" wählen (**>** muss zuerst eingegeben werden!)
  - Doppelklick auf Rf\_Rampe

| 9   | Starte                 | Zugfahrt in Ge               | genrich      |
|-----|------------------------|------------------------------|--------------|
|     | E Zeitwe               | ilige <mark>Geschwi</mark> r | ndigkeits    |
|     | Geschwind<br>Rf_Rampe] | ligkeitsbeschrä              | änkung:<br>F |
| Hir | nzufügen               | <u>E</u> ntfernen            | Aufze        |
| A   | u_fwärts               | A <u>b</u> wärts             | Mak          |

#### Dann Schreibmarke (cursor) ganz nach recht bewegen

d. erneut <u>%V</u>eingeben

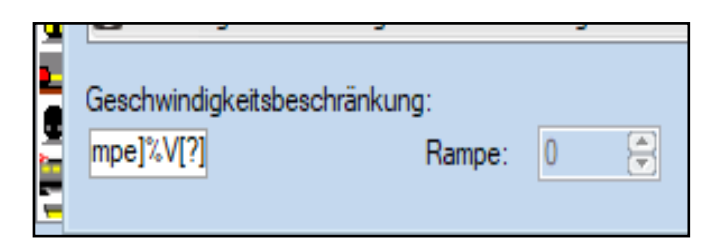

e. Doppelklick auf %V öffnet wieder das Fenster

| Auswählen          | 8             |
|--------------------|---------------|
| <u>A</u> uswählen: |               |
| 12 Rf_Rampe        | ОК            |
|                    | Abbrechen     |
|                    | <u>H</u> ilfe |

f. Variable Rf\_V auswählen

## So müsste das Ergebnis aussehen

|   |                                                               | ОК            |
|---|---------------------------------------------------------------|---------------|
| - | Operationen:                                                  | Abbrachan     |
|   | Zeitweilige Geschwindigkeitsbeschränkung %V[Rf_Rampe]%V[Rf_V] | Abbrechen     |
| ≡ |                                                               | <u>H</u> ilfe |
|   |                                                               |               |
|   |                                                               |               |
|   |                                                               | • •           |
|   |                                                               |               |
|   |                                                               |               |

## 4 Gültigkeit der Variablen nur für Rangierfahrten

Die reduzierte Geschwindigkeit soll nur für sog. Rangierfahrten gelten.

Deshalb wird ein **EIN/AUS-Schalter** als Bedingung für die Betriebsart "Rangierfahrt" eingerichtet. Der Schalter gilt für jeden Zugfahrt-Modus.

Die Bedingung ist in jeder Geschwindigkeitsmarkierung einzugeben, ab der bei einer Rf die Geschwindigkeit reduziert werden soll.

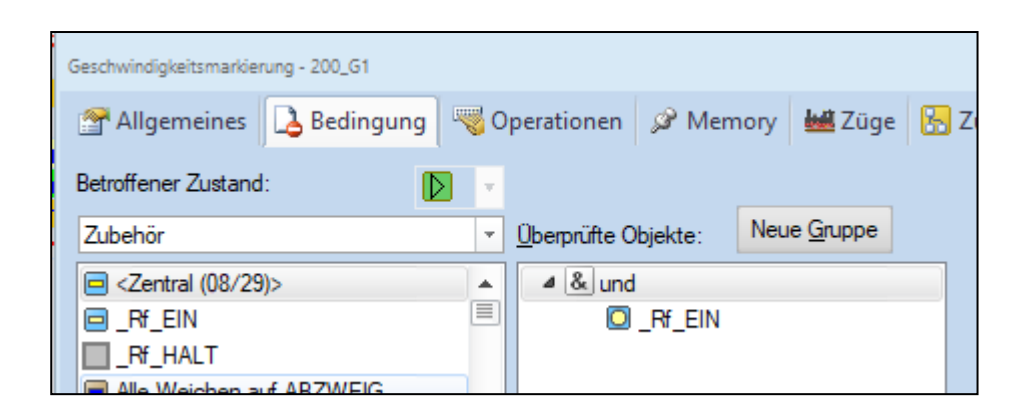

## 5 Den Variablen die Startwerte für Rf\_V und Rf\_Rampe zuweisen (vgl. 2.)

Mit dem Einschalten des Schalters \_RF\_EIN werden den Variablen die gewünschten Startwerte zugewiesen.

Zur Veränderung der Variablen siehe 6.

| Ein/AusschalterRf_EIN          |                                       | 7               |
|--------------------------------|---------------------------------------|-----------------|
| 🚰 Allgemeines 🛛 🏺 Anschluss    | 👌 Bedingung  🧠 Operationen 🛛 🌌 Kommer | ntar            |
| Auslösender <u>Z</u> ustand:   | v <u>B</u> lock: kein v               | ОК              |
| Ablaufsteuerung                | Operationen:                          |                 |
| Z Verzögerung                  | 12 Rf_Rampe = 500                     | Abbrechen       |
| ∑% Zufällige Verzögerung       | 12 Rf_V = 30                          | Hilfe           |
| Yel Voraussetzung<br>C≡ Sprung | Variablen-Operation                   | ×               |
| →≣ Marke                       |                                       |                 |
| % Wahrscheinlichkeit           | Variable:                             | ОК              |
| ti≣ Zufällige Reihenfolge      | 12 Rf_Rampe                           | × Abbrecher     |
| ↓ = Angegebene Reihenfolge     | Operation:                            | Abbrechen       |
|                                | = (Zuweisung)                         | ▼ <u>H</u> ilfe |
|                                | Operand:                              |                 |
| Line Gran                      | Zahl                                  | <b>•</b>        |
|                                | Wert:                                 |                 |
| Aufwärts Abwärts Makr          | 500                                   | Neu             |

## 6 Veränderung der Variablen Rf\_V im Betrieb

## 6.1 Dazu werden je zwei Taster für Variable "V" und Variable "Rampe" angelegt:

| Variablen-Operation                                                |                                  | Variablen-Operation                                                                                                    |                                  |
|--------------------------------------------------------------------|----------------------------------|----------------------------------------------------------------------------------------------------|----------------------------------|
| Variable:<br>12 Pf_V ▼<br>Qperation:<br>+ (Addieren) ▼<br>Operand: | OK<br>Abbrechen<br><u>H</u> ilfe | Variable:           12         Rf_V         ▼           Operation:         - (Subtrahieren)         ▼           Operand:         ▼ | OK<br>Abbrechen<br><u>H</u> ilfe |
| Zahl v<br>Wert:<br>5 0                                             | Neu                              | Zahi v<br>Wert:<br>5 0                                                                                                    | Neu                              |
| Variablen-Operation                                                | x                                | Variablen-Operation                                                                                                    | ×                                |
| Variable:<br>12 Rf_Rampe v<br>Operation:                           | OK<br>Abbrechen                  | Variable:<br>12 Rf_Rampe v Operation:                                                                                              | OK<br>Abbrechen                  |
| + (Addieren)   Coperand: Zahl   Wert:                              | Hife                             | - (Subtrahieren)         ▼           Ogerand:         Zahl         ▼           Wett:                                               | Hife                             |
| 10                                                                 |                                  | 10                                                                                                    |                                  |

Wichtig ist es, dass beim Wert "Subtrahieren" kein "-" vor dem Wert angezeigt wird

| RF = 20 km/h | Rampe = 20 cm  |  |  |
|--------------|----------------|--|--|
|              |                |  |  |
| 🕇 Rf km/h +5 | 🕇 Rampe +10 cm |  |  |
|              |                |  |  |
| 🖶 Rf km/h -5 | 📕 Rampe -10 cm |  |  |
|              |                |  |  |

Das Ergebnis wird jeweils im darüberliegenden Textfeld mit Hilfe einer Variable angezeigt

| Textelement                                                                                    |                         | Testelement                                                                                           |                          |
|------------------------------------------------------------------------------------------------|-------------------------|----------------------------------------------------------------------------------------------------|--------------------------|
| Allgemein                                                                                      |                         | Allgemein                                                                                             |                          |
| Bechneburg:<br>Typ: Textelement<br>Fernter: Sidebat<br>Zele: 11 State: 22<br>Textegenschaften: | OK<br>Abbrechen<br>Hife | Beschrebung:<br>Typ: Teodement<br>Fenter: Soldted<br>Zelle: 11 Spate: 31<br>Teodependukter:           | OK<br>Abbrechen<br>Hiffe |
| Jed: 25 - XV(C, V) (and)                                                                       | •                       | Ict: Ramps = WHE Remote                                                                               | •                        |
| Terdonat.  Scheft. Führig: Adomatis.  Autorburg: Hostorial: Zenteet  Vertical: Zenteet         |                         | Textonati         Textonati           Schritt         Filking:           Autrichung:         Verikal: |                          |

Es besteht aber auch die Möglichkeit mit dem Taster "?" den Wert in einer PopUp-Meldung anzuzeigen.

| Taster - Rf_km/h "?"                                                                                                    |     |                                                         |                                                                                                    |                            |
|----------------------------------------------------------------------------------------------------|-----|---------------------------------------------------------|----------------------------------------------------------------------------------------------------|----------------------------|
| 🚰 Allgemeines 🛛 🏺 Anschluss                                                                                                    | 💪 B | edingung                                                | Reperation of the second second secon | onen 🛃 Kommen              |
| Auslösender <u>Z</u> ustand:                                                                                                    | Ŧ   | <u>B</u> lock:                                          | kein                                                                                                    | ¥                          |
| Ablaufsteuerung                                                                                                    | -   | Operation                                               | en:                                                                                                    |                            |
| <ul> <li>☑ Verzögerung</li> <li>☑ Verzögerung</li> <li>☑ Voraussetzung</li> <li>☑ Sprung</li> <li>→ Ξ Marke</li> <li>% Wahrscheinlichkeit</li> <li>☆ Ξ Zufällige Reihenfolge</li> <li>↓ Ξ Angegebene Reihenfolge</li> <li>☑ Zugriff auf Variable</li> </ul> |     | <ul> <li>Popuj</li> <li>Verzö</li> <li>Popuj</li> </ul> | p-Meldung ''Rf<br>gerung 00:00:(<br>p-Meldung                                                                                                    | = %V[Rf_V] km/h"<br>)3.000 |

...hier die Ergebnisse (beispielhaft)

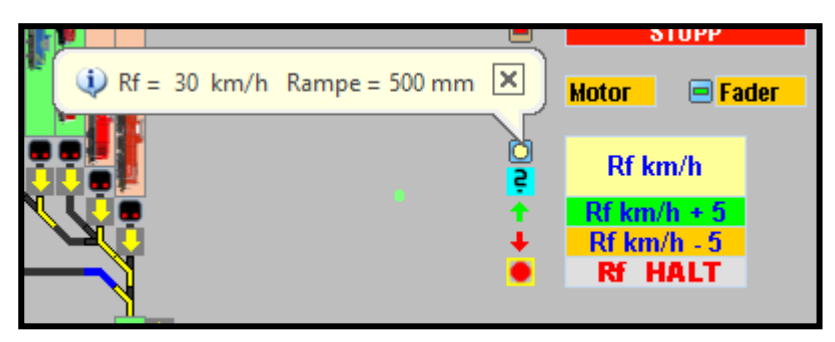

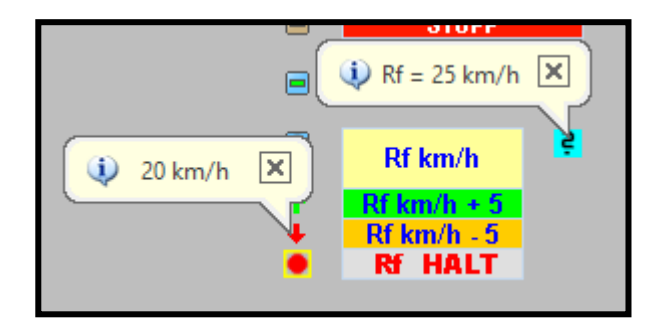

# Viel Erfolg und Spass beim Arbeiten mit Variablen!